# 一、家屬端網路註冊帳號申請步驟:

### 1. 點選→便民服務入口網

(網址:<u>https://service.mjac.moj.gov.tw/MBLPWEB/</u>)

註册項目。

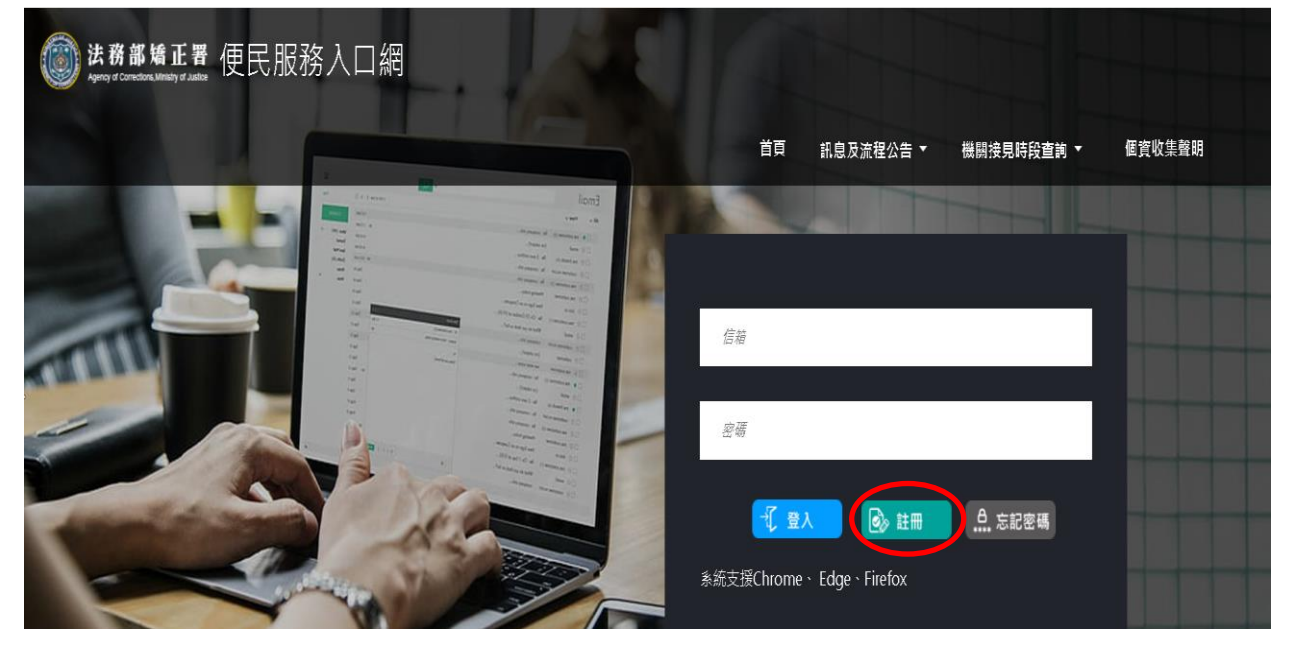

2. 同意個資收集。

| 註冊帳號 電子 目                                                                                                    |
|----------------------------------------------------------------------------------------------------|
|                                                                                                    |
|                                                                                                    |
| 法将部约正署「便民服務入口網」<br>個人實料施集告知證明                                                                                                    |
| (國際管理主要認識部長の問題部意思人力開催/T 電気集/ 2人用度 ), 主要運動型的電気原人況间時間, 差響運動的商人資料直转種。以下影明主要的的電景, 运運。利用性的個人資料, 以及性力物是電動可以后度。 膀胱着, 如此不是这目点中時間就之本人但使用本人口提時()) 他们不要加加加加加加加加加加加加加加加加加加加加加加加加加加加加加加加加加加加加                                                                                                    |
|                                                                                                    |
| • 依用媒片在行動放開時進行人態綺維                                                                                                    |
| <ul> <li>use</li> <li>use</li> <li>金の様子的</li> <li>モディ病論</li> <li>モディ病論</li> <li>電気/行動電点</li> <li>生日</li> <li>生日</li> <li>生日</li> </ul>                                                                                                    |
| 。 醫務證明                                                                                                    |
| 料。<br>02. 据代 / 探察局人資料 2 好象<br>我們會考虑的相人資料接接的時代 A 所依種類,用來確認認的身分、供收得人的關係及 ###超超描言 2 審核。<br>03. 利用國人習用 2 方式<br>我們會父似乎因乃方式利用您的個人資料以達成蒐集目的。例如:<br>- 私应您注意是文書料、以便保許問題時的一<br>- 机构为: ##如此成功 4 人所依種類, 優快是言可強的 原見                                                                                                    |
| <ul> <li>個個以在合動員與總備子人熱標識</li> <li>(4.異集自的以為物則</li> <li>(4.異集自的以為物則</li> <li>(4.異集自的以為物則</li> <li>(4.重約200,4000)</li> <li>(4.重約200,4000)</li></ul> |
| 5. 您有都是他刀可以行便<br>0. 然有都是他刀可以行使<br>0. 然有他们本行现在发现正记的很人資料,或做定我們提供做解本。但我們放法得的做必要的成本費用。<br>0. 常有他们本人口關股股份,或定就為們不不需要您的很人資料時,您有種協定我們歸時,每止這環境利用您的很人資料。但我們因執行業務所必須(例如法令已成定保存期後),或另外取得您的最面同覺時,仍們保存或當箇處理、利用你的很人資料。<br>0. 或正常和我們是做某業,透現或目前的您的人資料時,您有種協定我們歸時,每止這環境利用您的很人資料。但我們包執得是否有違法情形。<br>6. 经常可證明他用人資料的。整心,如果不准,这麼情念,可以把如此可是好。 她們都是这些我要。<br>0. 在這些操作的人間的時代,如果不准,这麼情念,可以把如此可是好。 她們都是这些我要。                                                                                                    |
| 。 ELWERN/JANTHY TRANSFORMEL: JAN LIN JULING / SEEDILINGS, SAME WEIGH # 20 *                                                                                                    |

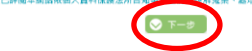

3. 填寫基本資料→填寫註冊帳號資料後,點選註冊項目。

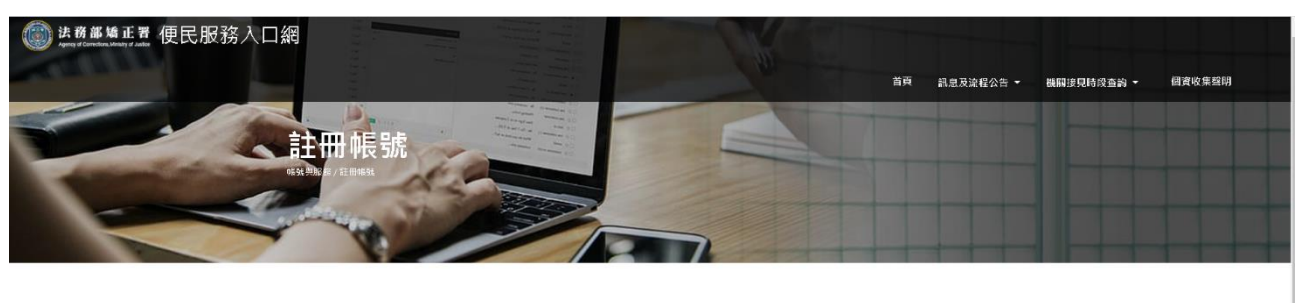

| 註冊帳號                   |             |  |  |  |
|------------------------|-------------|--|--|--|
| 林小强                    | X123456789  |  |  |  |
| ABCDEFG@gmail.com      | 1990/12/02  |  |  |  |
| 0912345678<br>鍵環行動接見必痛 | 02-12345678 |  |  |  |
|                        |             |  |  |  |
|                        |             |  |  |  |

### 4. 送出驗證郵件。

| ()<br>Agenty of Connectional Ma | 正置 便民服務入      | 口網                     |                         |                    |    |           |            |        |
|---------------------------------|---------------|------------------------|-------------------------|--------------------|----|-----------|------------|--------|
|                                 |               |                        | -                       | 2                  | 首頁 | 訊息及流程公告 - | 機關接見時段查詢 - | 個查收集發明 |
|                                 |               | (                      |                         | 51                 |    |           |            |        |
|                                 |               |                        | EL.                     | -                  |    |           |            |        |
|                                 |               |                        | 中長号虎言                   | 主冊結果               |    |           |            |        |
|                                 | 註冊資料填寫成功,帳號驗證 | 信件已零至信箱:lee0921126607@ | 》gmail.com。請於10分鐘內完成郵件認 | 證,時間超過後帶重新填寫資料並驗證。 |    |           |            |        |
|                                 | 法             | 務部矯正署便民服               | 務入口網                    |                    |    |           |            |        |
|                                 | <b>a</b> .    | 息及流程公告                 | 機關接見時段直詢                | 個資收集聲明             |    |           |            |        |
|                                 | ift.<br>Pit   | 2公告                    | 機關與時經                   |                    |    |           |            |        |
|                                 |               |                        |                         |                    |    |           |            |        |

# 5. 點擊連結完成驗證→登入註冊信箱,請於10分鐘內點擊連結網址完成驗

證。

| ≡   | M Gmail       | ٩            | <b>投</b> 零郵件 ▼                                                |                     | ?      | <b>(</b> ) | *** |
|-----|---------------|--------------|---------------------------------------------------------------|---------------------|--------|------------|-----|
| +   | 撰寫            | $\leftarrow$ |                                                               | 第2個,共312個           | < >    | 沒          | ÷.  |
|     | 收件匣 68        |              | 便民服務入口網註冊通知 ➤ Ø♯≡×                                            |                     |        | ē          | Ø   |
| *   | 已加星號<br>已延後   |              | mjac_mblp@mail.moj.gov.tw<br>寄給 我 ~                           | 上午9:12 (1 分鐘前)      | \$     | *          | :   |
| •   | 重要郵件<br>寄件備份  |              | 您好:<br>您於【 使民服務入口培】 1-00-0555-05-05-05-05-05-05-05-05-05-05-0 | 003&b=1076116134253 | 621074 | >          |     |
|     | 草稿            |              | *此驗證信將於10分鐘便天來,天來民讀溫所十點                                       |                     |        |            |     |
| Mee | ·t            |              | ▲ 回選 ▶ 時奇                                                     |                     |        |            |     |
|     | 發起會議          |              |                                                               |                     |        |            |     |
| Han | 加入曾涵<br>gouts |              |                                                               |                     |        |            |     |

6. 帳號驗證成功。

| (2) 法務審矯正署便民服務入口<br>Manual Andread Andread Andre<br>Andread Andread Andread Andread Andread Andread Andread Andread Andread Andread Andread Andread Andread Andread<br>Andread Andread Andre<br>Andread Andread Andread Andread Andread Andread Andread Andread Andread Andread Andread Andread Andread Andread<br>Andread Andread Andread Andread Andread Andread Andread Andread Andread Andread Andread Andread Andread Andread<br>Andread Andread Andread Andread Andread Andread Andread Andread Andread Andread Andread Andread Andread Andread<br>Andread Andread Andread Andread Andread Andread Andread Andread Andread Andread Andread Andread Andread Andread Andread Andread Andread Andread Andread Andread Andread Andread Andread Andread Andrea |                       | <u>ک</u> کر | }           | 首頁 訊息及读程公告 • | <b>祖嗣</b> 迎現转改查論 - | 備實收集發詞 |
|----------------------------------------------------------------------------------------------------|-----------------------|-------------|-------------|--------------|--------------------|--------|
|                                                                                                    |                       | 帳號          | <b>澰證結果</b> |              |                    |        |
| 幅號驗證成功                                                                                                    |                       |             |             |              |                    |        |
|                                                                                                    | 法務部矯正署便民服             | 務入口網        |             |              |                    |        |
|                                                                                                    | 訊息及流程公告               | 機關接見時段查詢    | 個資收集聲明      |              |                    |        |
|                                                                                                    | 語曼公告<br>(mat 不可2010)  | 機關與時段       |             |              |                    |        |
|                                                                                                    | Second and Bellin Avy |             |             |              |                    |        |
|                                                                                                    | © 2020 - 陳思麗福人口間      |             |             |              |                    |        |

# 二、家屬端網路操作申請服務:

1. 點選→便民服務入口網,輸入帳號密碼後,點選登入項目。
 (網址:<u>https://service.mjac.moj.gov.tw/MBLPWEB/</u>)

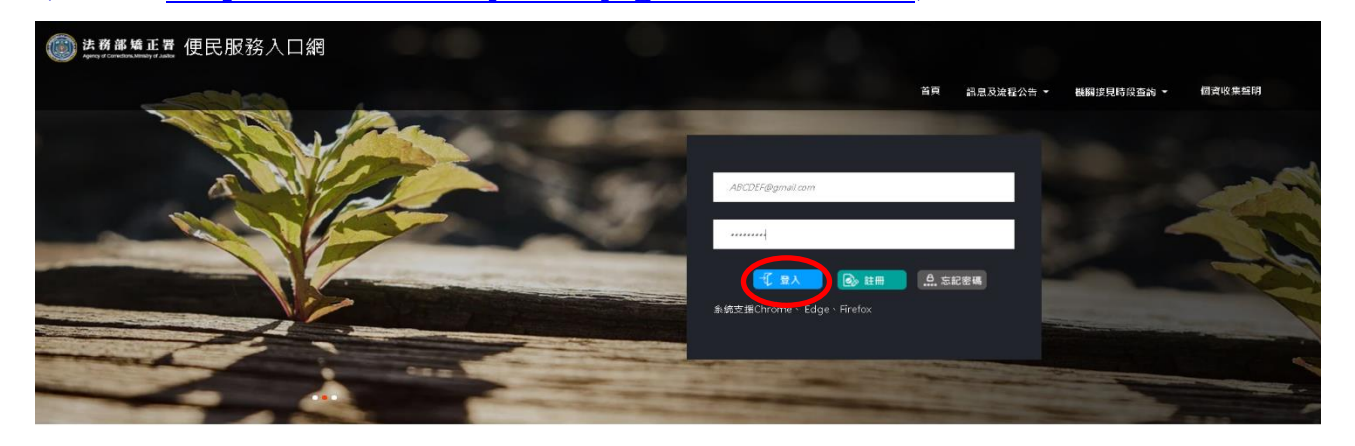

### 2. 點選→帳號與服務(服務項目申請)

| 法務部論正置便民服務入口網<br>Approx & Summarian # Autor |                        |                                   |
|---------------------------------------------|------------------------|-----------------------------------|
|                                             | 首奏 非號與服將 能息及流程公告 播闢沒見訳 | 段查詢 - 使用者其他功能 - 個實收集藝期 🕅 登出 🕢 梁見存 |
|                                             |                        |                                   |
| 訊屋公告                                        | 申辦流種                   |                                   |
|                                             | 特題                     | 日期                                |
| 要修公告                                        | 行動理影響使民動器構築動動用(公告測量)   | 0020/1/1/                         |

3. 選擇矯正機關(泰源技能訓練所)、輸入呼號、及點選查詢

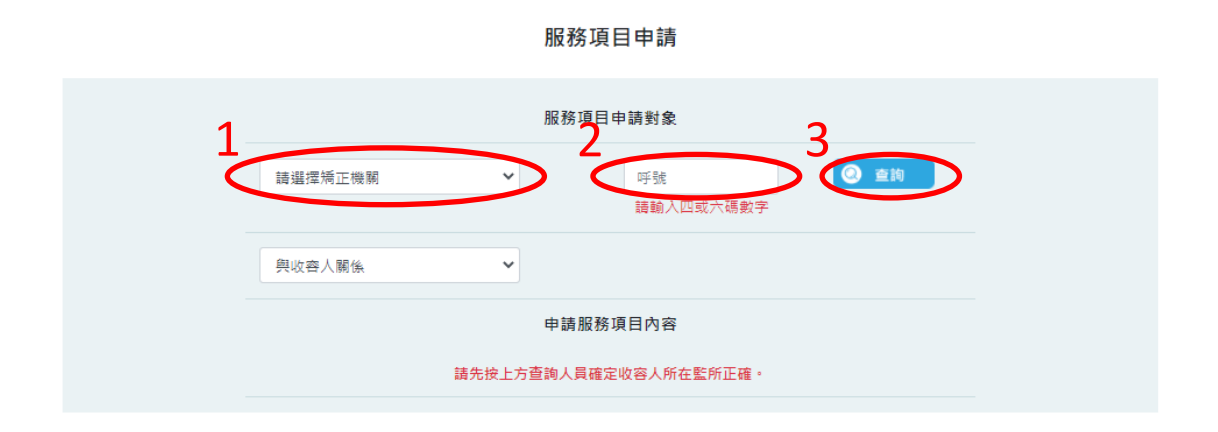

### 5. 確認申請對象是否正確、點選與收容人關係、勾選申請項目及上傳佐證資

料。

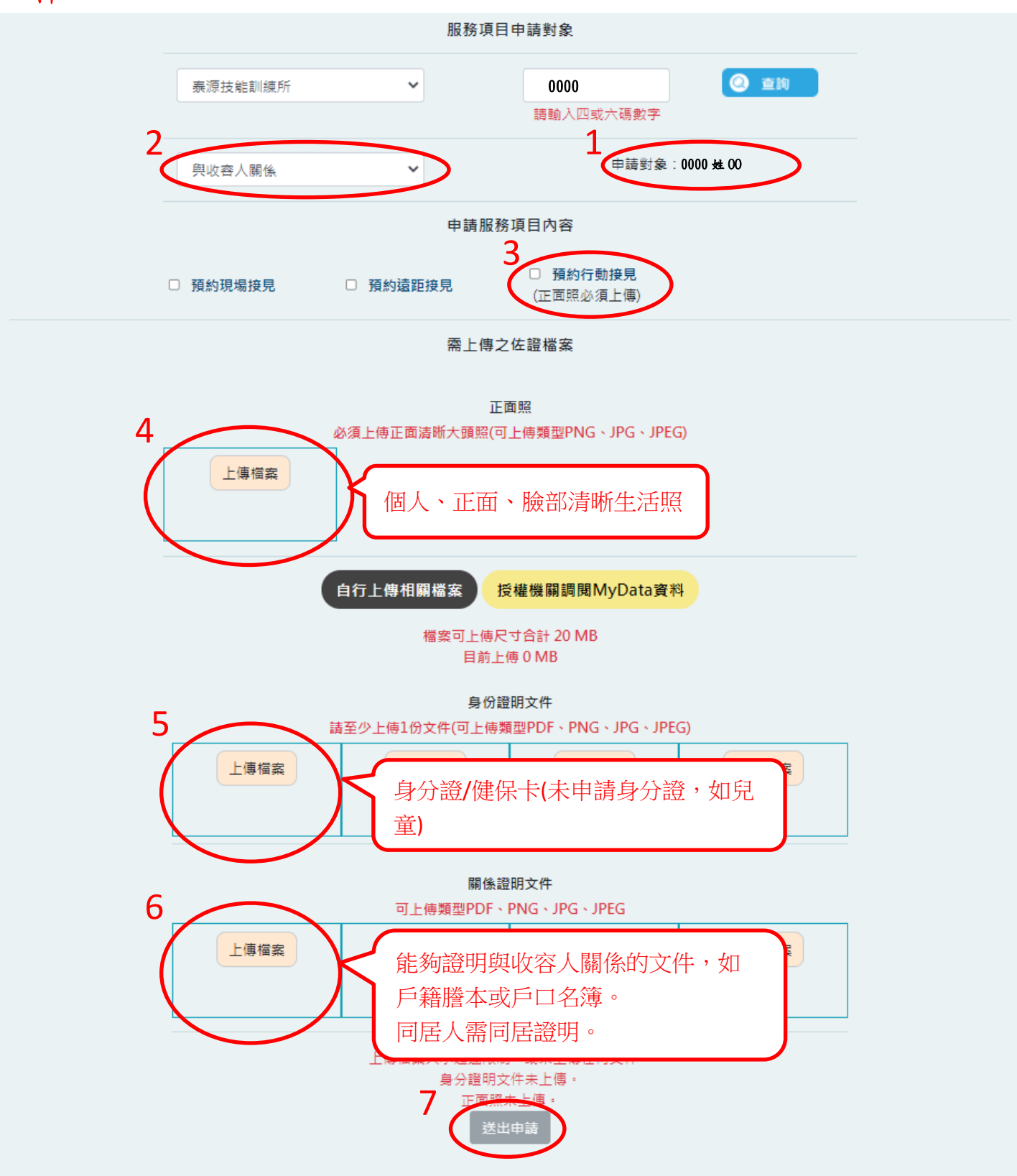

### 6.送出申請。

| ()<br>Ageney of Concettors, M | ■■■ ● 民服務  | 入口網         |                 |                     |                                 |        |     |               |
|-------------------------------|------------|-------------|-----------------|---------------------|---------------------------------|--------|-----|---------------|
|                               |            |             | 音頂 ●E独和版版 - all | 恩及流程公策 - 【【翻接晃時段查询) | <ul> <li>● 使用者其他功能 ●</li> </ul> | 朝寶收秉寶明 | 國藝出 | <b>()</b> #20 |
|                               |            |             | 服務項             | 目申請                 |                                 |        |     |               |
|                               | 服務項目申請已送出, | 審核結果將寄至您信箱。 |                 |                     |                                 |        |     |               |
|                               |            | 法務部矯正署便民服為  | 務入口網            |                     |                                 |        |     |               |
|                               |            | 帳號與服務       | 訊息及流程公告         | 機關接見時段宣詢            | 使用者其他功能                         |        |     |               |
|                               |            | 線改圓人資料      | 机息公告            | 機關與時段               | 修改变碼                            |        |     |               |
|                               |            | 服務項目申請      | 申辦流糧說明          |                     | 查纳部职电子那件纪辞                      |        |     |               |
|                               |            | 服務項目狀態查詢    |                 |                     |                                 |        |     |               |

 7.審核結果通知→審核完畢後,系統自動會將審核結果寄送申請人註冊信箱, 審核通過後,才可申請預約接見。

| ≡      | M Gmail | Q | 搜尋郵件                                   | • |                | ?   | 63 | ;  |
|--------|---------|---|----------------------------------------|---|----------------|-----|----|----|
| +      | 撰寫      | ~ | 0 0 î û 0 0, b d :                     |   | 第1個,共313個      | < : | ž  | ŧ- |
|        | 收件匣 69  |   | 便民服務入口網服務項目審核結果通知 ⊃ ☞☞∞×               |   |                |     | •  | Ø  |
| *      | 已加星號    |   | mjac_mblp@mail.moj.gov.tw              |   | 上午9:23 (0 分鐘前) | ☆   | *  | :  |
| C      | 已延後     |   | 寄給 我 ▼                                 |   |                |     |    |    |
|        | 重要郵件    |   | 您好:<br>您於【便民服務入口網】申請服務項目審核結果為「審核議員」    |   |                |     |    |    |
| $\geq$ | 寄件備份    |   | 申請服務項目內容:                              |   |                |     |    |    |
|        | 草稿      |   | 中調到來: 泰湖技進訓練所-頁00<br>與申請對象關係: 母        |   |                |     |    |    |
|        | 類別      |   | 申請服務項目:預約行動援見                          |   |                |     |    |    |
| Me     | ət      |   | <ul> <li>▲ 回覆</li> <li>▶ 蒔奇</li> </ul> |   |                |     |    |    |
|        | 發起會議    |   |                                        |   |                |     |    |    |
| -      | 加入會議    |   |                                        |   |                |     |    |    |
| Har    | igouts  |   |                                        |   |                |     |    |    |

# 三、家屬端網路操作申請預約接見:

1. 點選→便民服務入口網,輸入帳號密碼後,點選登入項目。
 (網址:<u>https://service.mjac.moj.gov.tw/MBLPWEB/</u>)

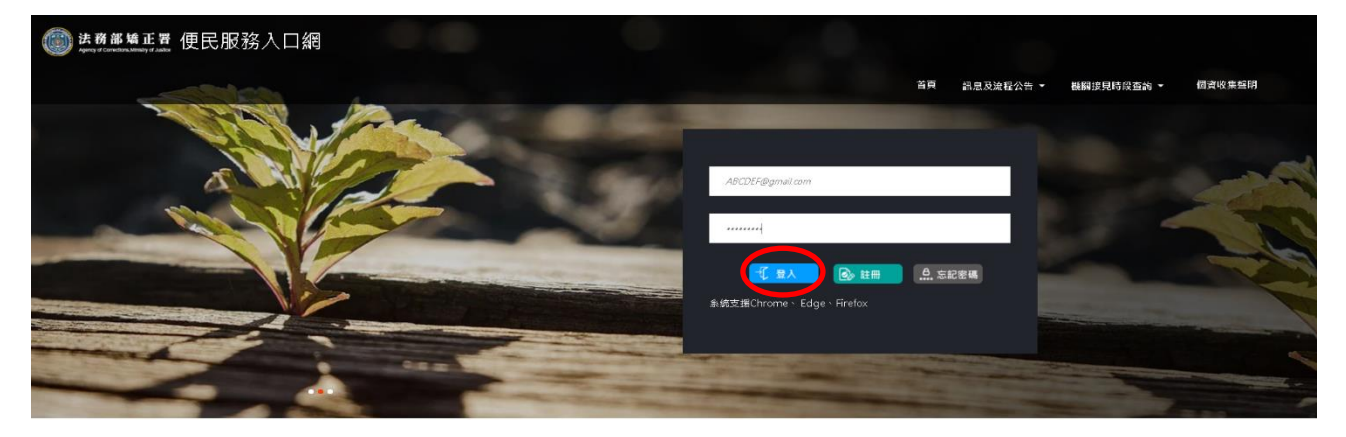

## 2. 點選→預約接見 (線上預約接見)。

| () 法務部矯正署 便民服務入口網 |            |                |              |           |        |      |             |
|-------------------|------------|----------------|--------------|-----------|--------|------|-------------|
|                   | 首頁 帳號與服務 - | 預約接見 ▼ 訊息及流程公告 | ▼ 機關接見時段查詢 ▼ | 使用者其他功能 🔻 | 個實收集聲明 | 5 章出 | <b>梁</b> 泉存 |
|                   |            | 線上預約接見線上預約接見書詞 |              |           |        |      | -           |
| A ME              |            | AL TO C        |              |           |        |      | JAN S       |
|                   |            |                |              | 5         |        | -    | 16          |
| 親息公告              | 申辦流程       |                |              |           |        |      |             |
|                   |            | 標題             |              | 日期        |        |      |             |
|                   | 行動接見醫便民服   | 服務網系統啟用(公告測試)  | 20.          | 20/11/17  |        |      |             |
| 更多公告              |            |                |              |           |        |      |             |
|                   |            |                |              |           |        |      |             |
|                   |            |                |              |           |        |      |             |

### 3. 選擇接見種類。

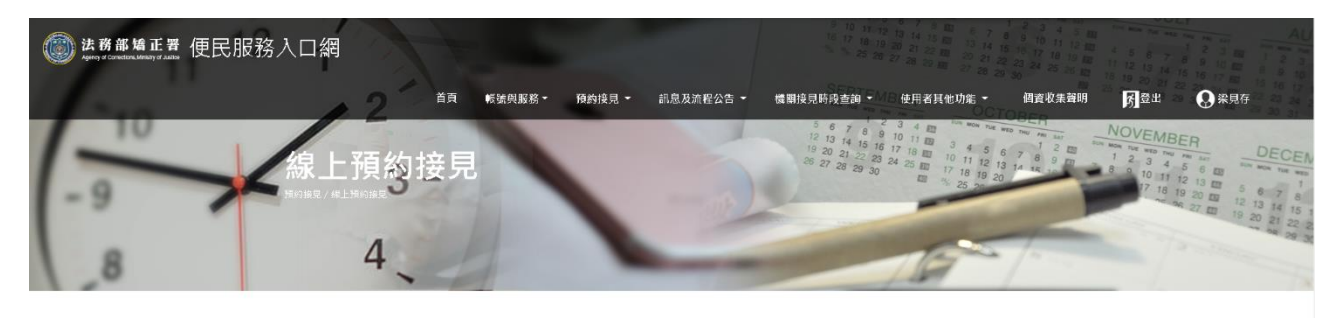

| <ul> <li>         延擇接見對象 選擇其化接見人 預約時段挑選 確認預約接見資訊      </li> <li>● 行動原見         </li> <li>● 行動原見         </li> </ul> |        |        | 選擇接見類型  |        |          |
|----------------------------------------------------------------------------------------------------|--------|--------|---------|--------|----------|
| <ul><li>④ 行動換見</li><li>◎ 下一歩</li></ul>                                                                              | 選擇接見類型 | 選擇接見對象 | 選擇其他接見人 | 預約時段挑選 | 確認預約接見資訊 |
| 🔊 ت-تا                                                                                                    |        | ● 行動接見 |         |        |          |
|                                                                                                    |        |        | 🛇 下一步   |        |          |

# 4. 選擇接見對象。

| () 法務部矯正置 便民服務入 | 口網      | 1                        |                | 10 10 11<br>16 12 18 1<br>16 12 25 2                                                                                                    | 12 13 14 15 10 13 14 15 10 13 14 15 10 13 14 15 10 13 14 15 10 13 14 15 10 13 14 15 10 13 14 15 10 13 14 15 10 13 14 15 10 13 14 15 10 13 14 15 10 13 14 15 12 13 15 12 13 15 12 13 15 12 13 15 12 13 15 12 13 15 12 13 15 12 13 15 12 13 15 12 13 15 12 13 15 12 13 15 12 13 15 15 15 15 15 15 15 15 15 15 15 15 15 | 3 4 5 80 <sup>100</sup> 400 10 10<br>10 11 12 80 4 5 8 7<br>7 18 10 80 11 12 13 14<br>4 25 20 80 18 18 10                                                                                                    | AL<br>AL<br>AL<br>AL<br>AL<br>AL<br>AL<br>AL<br>AL<br>AL                                                                                                    |
|-----------------|---------|--------------------------|----------------|----------------------------------------------------------------------------------------------------|----------------------------------------------------------------------------------------------------|----------------------------------------------------------------------------------------------------|----------------------------------------------------------------------------------------------------|
| 240             | 12      | 首頁 帳號與服務 -               | 預約按見 ▼ 訊息及流程公告 | ▼ 機關接見時段查詢 ▼                                                                                                    | 使用者其他功能 - 個)                                                                                                    | 資收集聲明 <mark>外</mark> 登出                                                                                                    | <b>Q</b> 線見存                                                                                                    |
| -9              | 泉上預約招   | 使見                       |                | 5 6 7 8<br>12 13 14 15 1<br>19 20 21 22 2<br>26 27 28 29 30                                                                                                    | 2 3 4 4 20 100 100 100 100 100 100 100 100 100                                                                                                    | 1 NOVEMB<br>1 2 m<br>1 2 m | ER<br>76 55<br>5 6 60 5 7 8<br>19 20 20 12 13 14 15 1<br>19 20 20 12 13 14 15 1<br>19 20 21 20 21 23 34 20 21 20 21 20 21 20 21 20 21 20 20 21 20 20 20 20 20 20 20 20 20 20 20 20 20 |
| 8               | 4       | 4                        | -              | and the second division of the second division of the second divisio | THE /                                                                                                    |                                                                                                    |                                                                                                    |
|                 |         |                          |                |                                                                                                    |                                                                                                    |                                                                                                    |                                                                                                    |
|                 |         |                          | 選擇接見對象         |                                                                                                    |                                                                                                    |                                                                                                    |                                                                                                    |
|                 | 選擇接見類型  | 逛擇接見對象                   | 遐擇其他接見人        | 預約時段挑選                                                                                                    | 確認預約接見資訊                                                                                                    |                                                                                                    |                                                                                                    |
|                 |         | 条源技能訓練所 呼號:2100          | <u></u> 黄00∽   |                                                                                                    |                                                                                                    |                                                                                                    |                                                                                                    |
|                 | 。<br>*最 | 友屬或最近親屬<br>近親屬、家屬、律師、辯護ノ | ▶              |                                                                                                    |                                                                                                    |                                                                                                    |                                                                                                    |
|                 |         |                          | 🛇 上一步 💟 下一步    |                                                                                                    |                                                                                                    |                                                                                                    |                                                                                                    |
|                 |         |                          |                |                                                                                                    |                                                                                                    |                                                                                                    |                                                                                                    |

# 5. 選擇其他接見人。

| l 法務部矯正習 便民服 | 務入口網                           |                  | 2 10 11 12 13 14 15 m 0 7<br>10 17 18 19 20 21 25 m 25 21 22<br>5 25 26 26 27 28 21 m 25 28 28 |                                                                                             | AU<br>7 8 9 10 10 10 10 10 10 10 10 10 10 10 10 10                                                                                                    |
|--------------|--------------------------------|------------------|------------------------------------------------------------------------------------------------|---------------------------------------------------------------------------------------------|----------------------------------------------------------------------------------------------------|
| 10           | 2 首頁 帳號與服務・                    | 預約接見 ▼ 訊意及流程公告 ▼ | 機關接見時段直的 • 使用者其他功能 •                                                                           |                                                                                             | 出 Q 深見存<br>MBER                                                                                                    |
| -9           | <b>《</b> 線上預約接見<br>用的展見/#1用的展見 |                  | 9 20 21 22 23 24 25 m 17 18 19 20<br>26 27 28 29 30 m 1/7 18 19 20                             | 7 8 9 1 2 3<br>1 2 3<br>1 4 5<br>7 7<br>7<br>7<br>7<br>7<br>7<br>7<br>7<br>7<br>7<br>7<br>7 | DECEN           4         5         6         11         12         13         14         12         13         14         12         13         14         12         13         14         12         13         14         12         13         14         12         13         14         15         6         7         8         17         13         14         15         -         1         14         15         12         13         14         15         -         1         14         15         -         1         14         15         -         1         1         14         15         -         1         1         14         15         -         1         1         14         15         -         1         1         1         14         15         -         1         1         14         15         -         1         1         1         14         15         -         1         1         1         14         15         -         1         1         1         1         1         1         1         1         1         1         1         1         1         1 |
| 8            | 4                              | -                | 15                                                                                             | 1                                                                                           | 19 20 21 22 2                                                                                                    |
|              |                                | 選擇其他接見人          |                                                                                                |                                                                                             |                                                                                                    |

|        |        | ZJ+ <del>M</del> ICIX72/( |        |          |  |
|--------|--------|---------------------------|--------|----------|--|
| 選擇接見類型 | 選擇接見對象 | 選擇其他接見人                   | 預約時段挑選 | 確認預約接見資訊 |  |
|        | [      | 第二接見人                     | ~      |          |  |
|        |        | 第三接見人                     | ~      |          |  |
|        |        | 🔷 L-# 💽 T-#               |        |          |  |

# 6. 選擇預約時段。

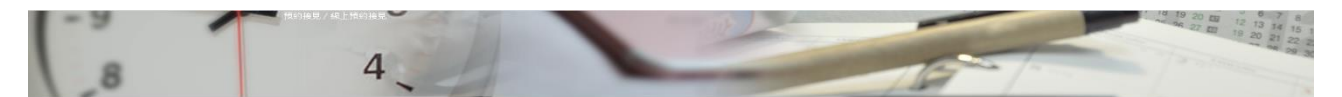

|                       |         |              | 1946,940,64 | 170.425     |                |          |        |
|-----------------------|---------|--------------|-------------|-------------|----------------|----------|--------|
| 選擇接見類型                | 選擇      | 選擇接見對象       |             | LA C        | 預約時段挑選         | 確認預約接見資訊 |        |
|                       | 2020/1: | L/29 ~ 2020/ | /12/05      |             | <b>■</b> • 下—4 |          |        |
| 弟次                    | 星期日 29  | 星期-30        | 星期二 01      | 星期三 02      | 星期四 03         | 星期五 04   | 星期六 05 |
| 帛1梯 09:00             |         |              |             |             |                |          |        |
| 第2梯 09:30             |         |              |             |             |                |          |        |
| 商3 幟 10:00            |         |              |             |             |                |          |        |
| <del>第</del> 4梯 10:30 |         |              |             | 0           |                |          |        |
| 鳥5梯 11:00             |         |              |             |             |                |          |        |
| 席6梯 14:00             |         |              |             |             |                |          |        |
| 第7梯 14:30             |         |              |             | <b>\</b> •/ |                |          |        |
| 88梯15:00              |         |              |             |             |                |          |        |
| 59梯15:30              |         |              |             |             |                |          |        |
| ■10様 16:00            |         |              |             |             |                |          |        |

#### 7. 確認預約接見資訊。(確認無誤後,必須點選確認才完成申請)

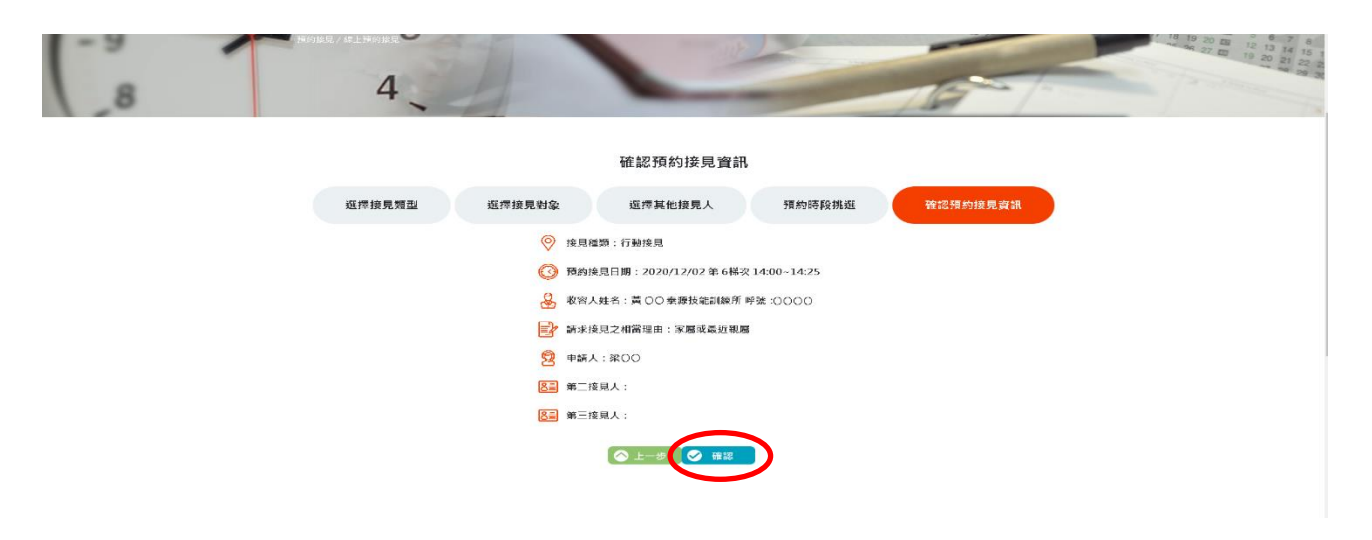

#### 8. 完成預約接見。

| 法務部結<br>Agency d Correspondent.Mill | 亚置便民服務入口網                                   |                                  |                                          |                             |        |                 |       |  |  |
|-------------------------------------|---------------------------------------------|----------------------------------|------------------------------------------|-----------------------------|--------|-----------------|-------|--|--|
|                                     | 首页                                          | 輕強與服務→ 預約渡見→                     | 訊息及流程公告 ▼ 機關接見時段1                        | 查詞 ▼ 使用者耳他功能 ▼              | 個習收集聲明 | 5 <sup>22</sup> | 🕄 縱見存 |  |  |
|                                     |                                             | ્રા દિ                           | 5                                        |                             |        |                 |       |  |  |
|                                     |                                             |                                  | ~                                        |                             |        |                 |       |  |  |
|                                     |                                             | Contraction of the second        |                                          |                             |        |                 |       |  |  |
|                                     |                                             | 1000                             |                                          |                             |        |                 |       |  |  |
| 预約接見申請完成                            |                                             |                                  |                                          |                             |        |                 |       |  |  |
| 例的接見申請成功,審核結果以發件或離訓遍知。              |                                             |                                  |                                          |                             |        |                 |       |  |  |
|                                     |                                             |                                  |                                          |                             |        |                 |       |  |  |
|                                     | 法務部矯正署便民服務入口網                               |                                  |                                          |                             |        |                 |       |  |  |
|                                     | 帳號輿腵務                                       | 預約接見                             | 訊息及流程公告                                  | 機關接見時段查詢                    |        |                 |       |  |  |
|                                     | 修改國人資料                                      | 線上預約接見                           | 訊意公告                                     | 世第與時段                       |        |                 |       |  |  |
|                                     | 服務項目中國                                      | 1884 - 1979 (PU 1920 SP) 12 (PU) | 44.89.26.41.02.01                        |                             |        |                 |       |  |  |
|                                     | 「不知3-342479<br>修改優人資料<br>財務項目申請<br>股份項目記監查時 | 建世历史元<br>续上预约接见<br>续上预约接见查购      | 新 (3) 次 小 (王 ) 日<br>和 意公告<br>中 辦 完 章 紀 明 | 被病 5 元 1 元 1 元 1 年<br>株開食時段 |        |                 |       |  |  |

9.等候機關審核,於審核後會發送行動電話簡訊或 e-mail, 核准及不核准均會 通知,若為核准,簡訊內會有視訊連結網址,請好好保存,並依「家屬端行動裝 置準備作業」安裝行動接見視訊APP,於接見時段當下點選該連結即可進行視訊, 若非該接見時段點選則不會有任何作用。

### 四、家屬端行動裝置準備作業:

家屬端視訊前需下載安裝 APP, APP 下載說明如下:

Android: 請於 Play 商店搜尋"矯正署行動接見 3.0"後安裝即可。

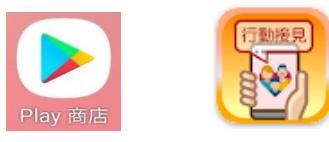

矯正署行動接見3.0 法務部矯正署

iOS: 請於 Apple Store 搜尋" 行動接見 3.0"後安裝即可。

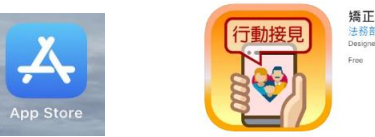

矯正署行動接見 3.0 法務部矯正署 Designed for IPad Free

第一次安裝後煩請先開啟本 APP,請允許使用行動裝置的視訊、錄音等。

Android :

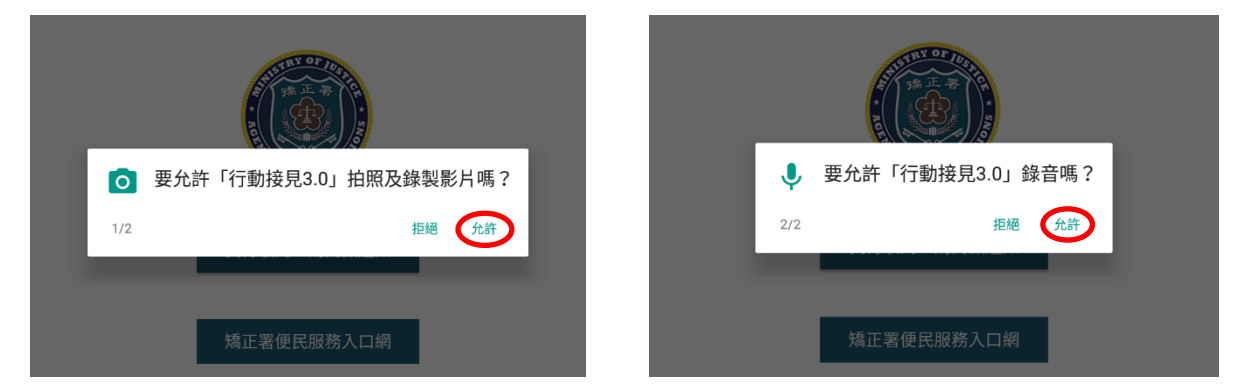

iOS:

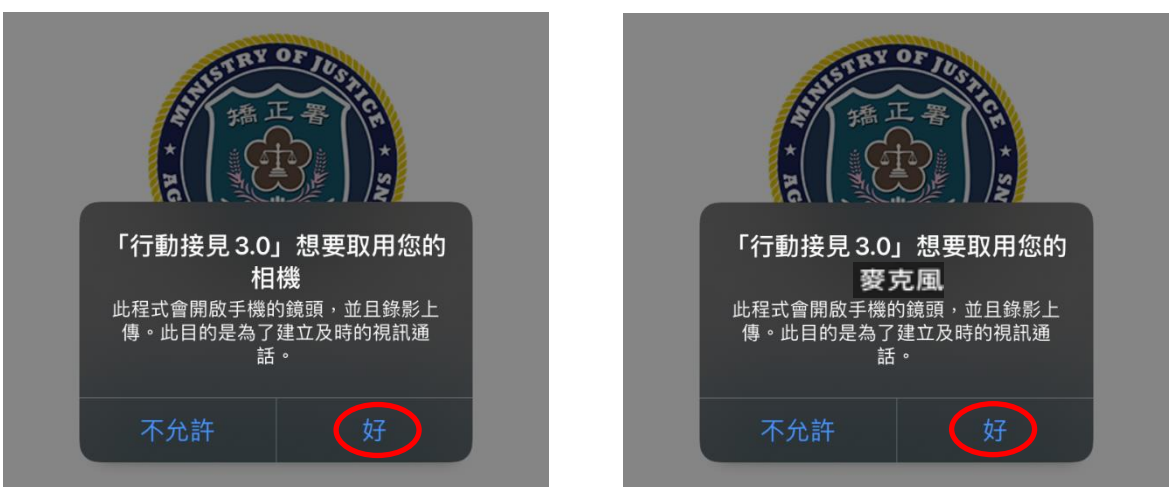

以上即完成手機安裝 APP 作業。

#### 五、機關審核結果簡訊或 e-mail 通知:

家屬會收到核准或不通過的簡訊或 e-mail

若為不通過會收到簡訊或 e-mail 如下圖:

您好:

您於【法務部矯正署便民服務入口網】申請預約行動接見 項目審核結果為「審核不通過」。

### 若為通過會收到簡訊或 E-mail 如下圖:

鄭OO先生/女士您好, 您申請行動接見收容人張 OO一事,已同意案號: 242010912010604接見時 間2020/12/01 14:00逾時不 候。連線時請準備具照片之身 分證件,供機關需要時查證, 謝謝。<u>https://mcu.mjac.moj</u> .gov.tw/ST/?QWRoMy0

六、視訊前需準備文件

視訊一開始時,需先核對視訊的身分,所以煩請先準備身份證件 供查證(未請領身分證者請出示戶口名簿),並請於視訊鏡頭前展示, 煩請配合。